## Up: <u>Workspace Tour - Table of Contents</u> Back: <u>What's the funny punctuation?</u>

Making links in Socialtext is very simple.

To add a link to a page in the workspace, first **double-click** to enter editing mode. Alternatively, click the **Edit** button.

Type the name of the page you want to link to, and turn it into a link simply by selecting it and clicking on in the toolbar.

If you make a link to a page that doesn't exist yet, your link will appear with a dotted underline. When you click on the link, the page will be created.

How do I make a new page?